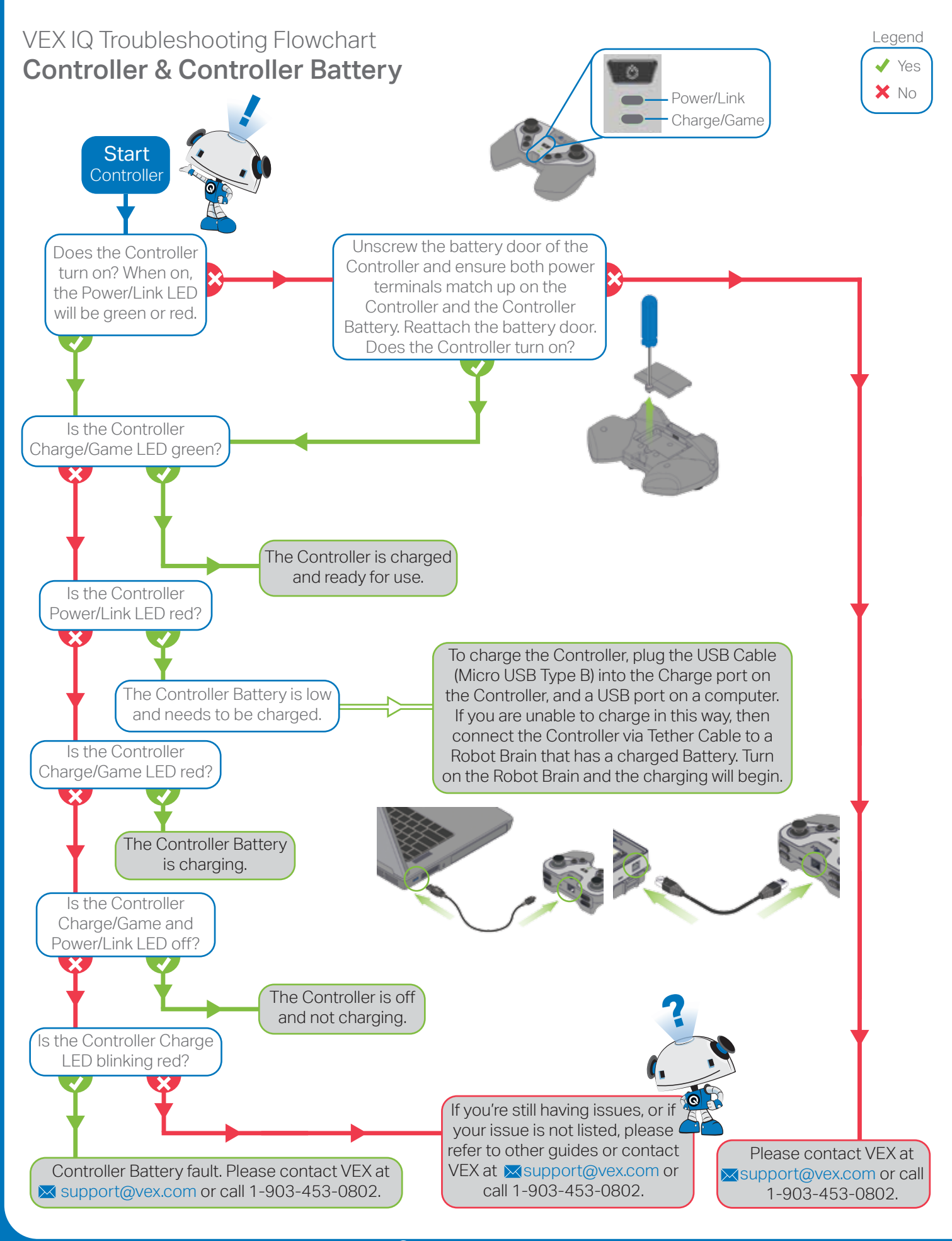

vexiq.com Copyright 2014, VEX Robotics Inc. 2014-11-17

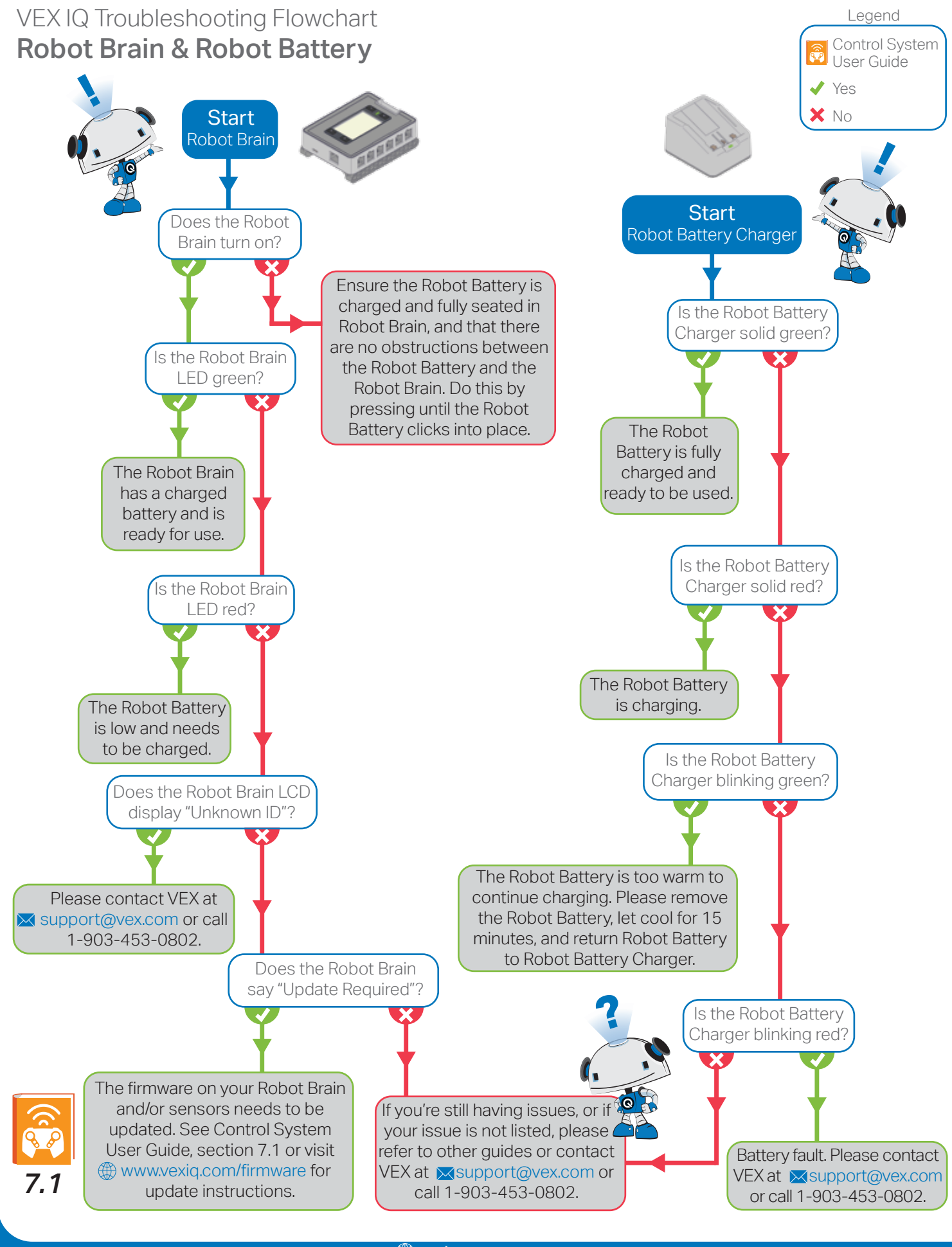

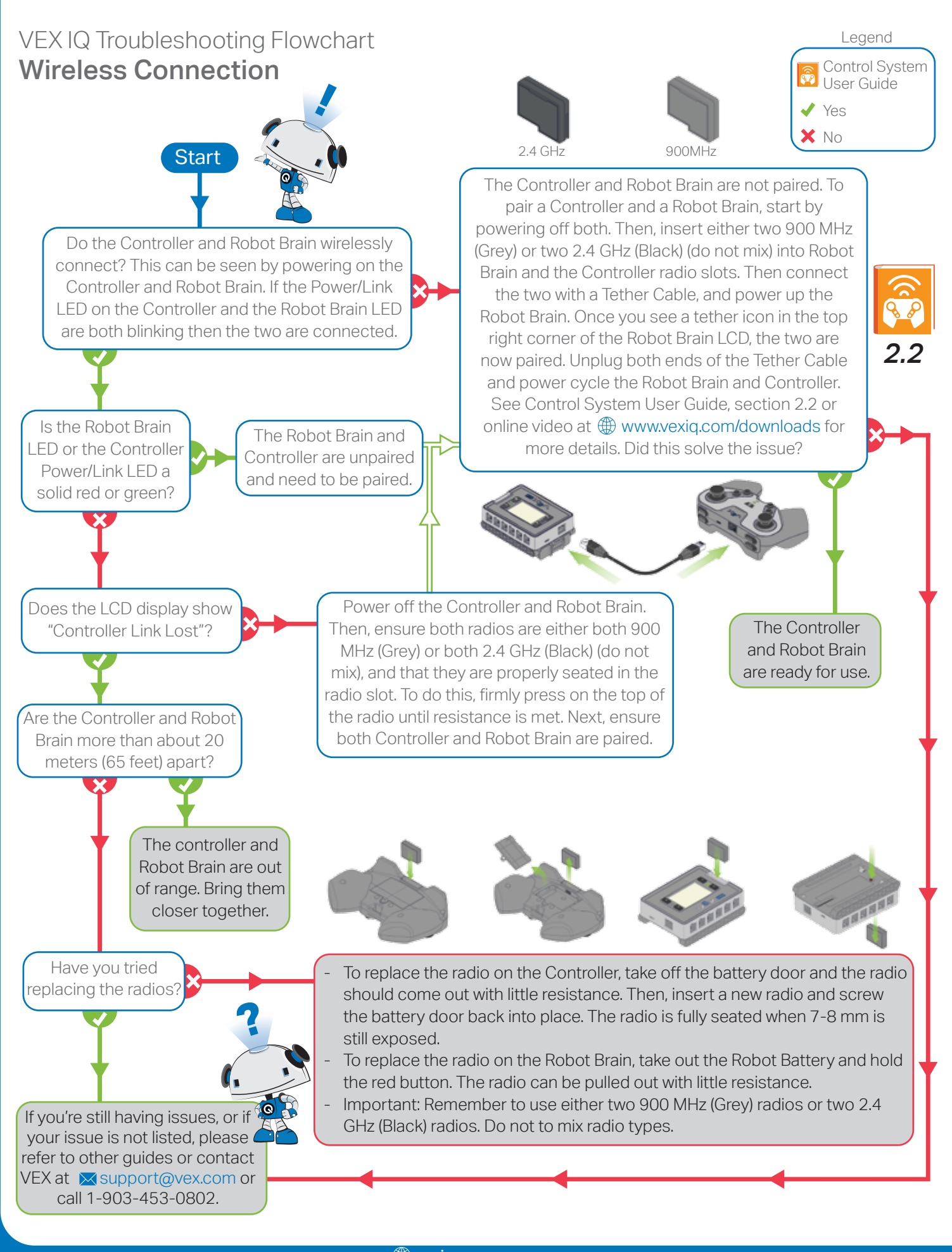

## 

wexiq.com
Copyright 2014, VEX Robotics Inc.
2014-11-17

## VEX IQ Troubleshooting Flowchart **Motors**

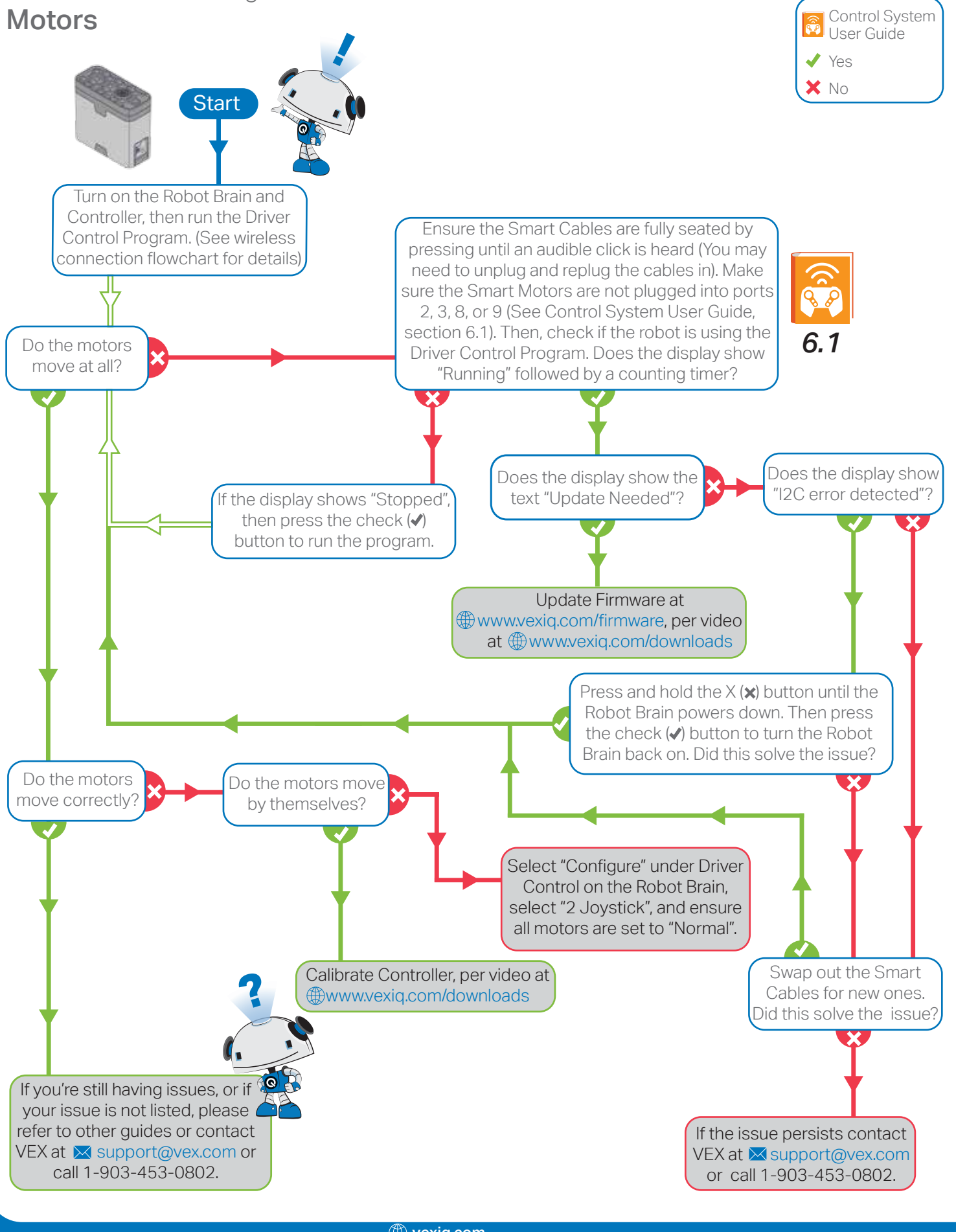

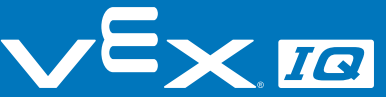

wexiq.com Copyright 2014, VEX Robotics Inc. 2014-11-17

Legend

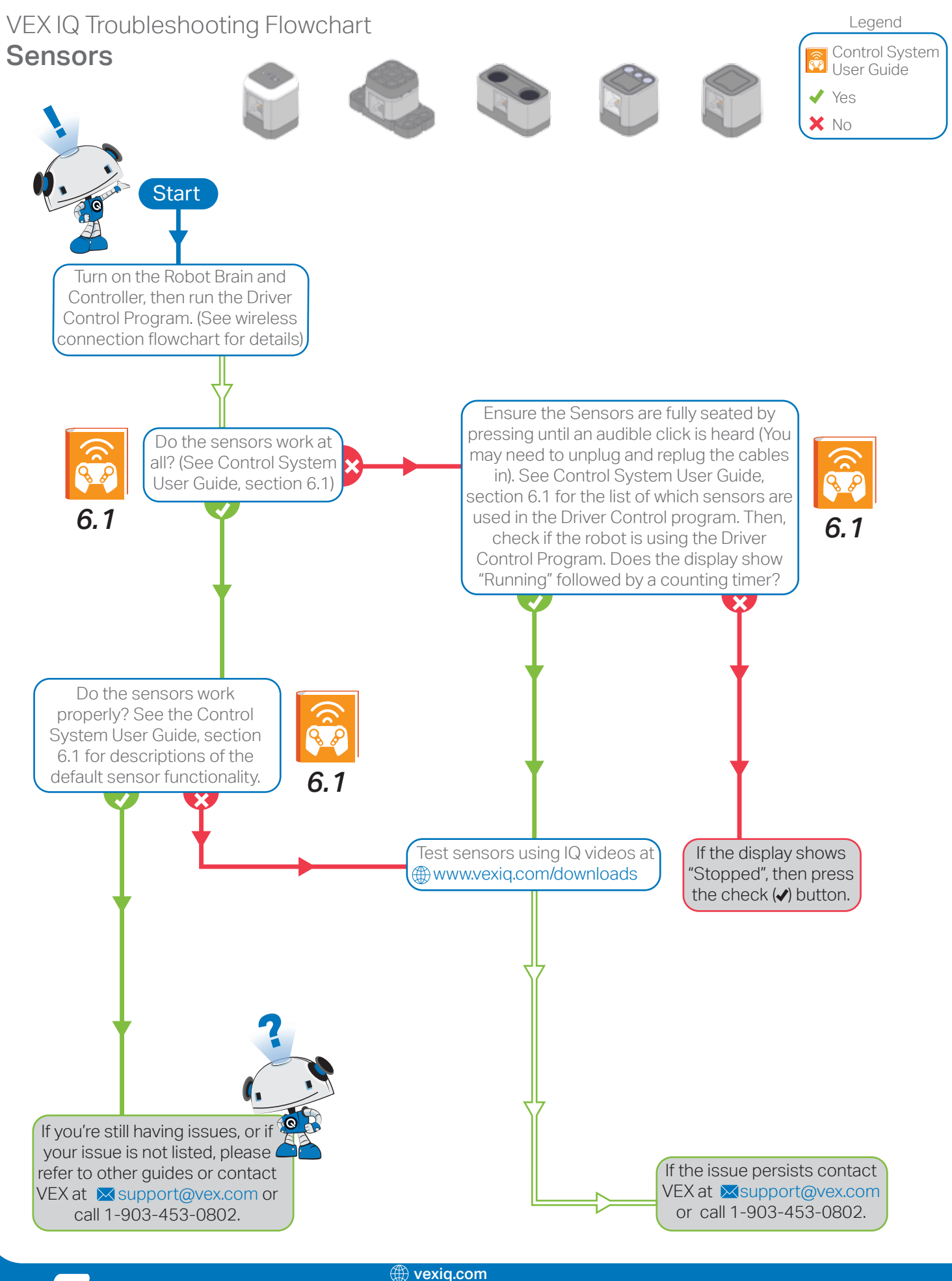

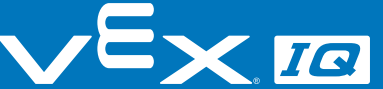

wexiq.com Copyright 2014, VEX Robotics Inc. 2014-11-17